### ご支援の流れ

2016.1.7

プロジェクトを探しましょう!

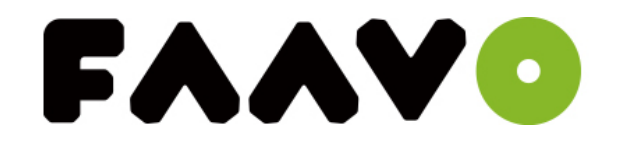

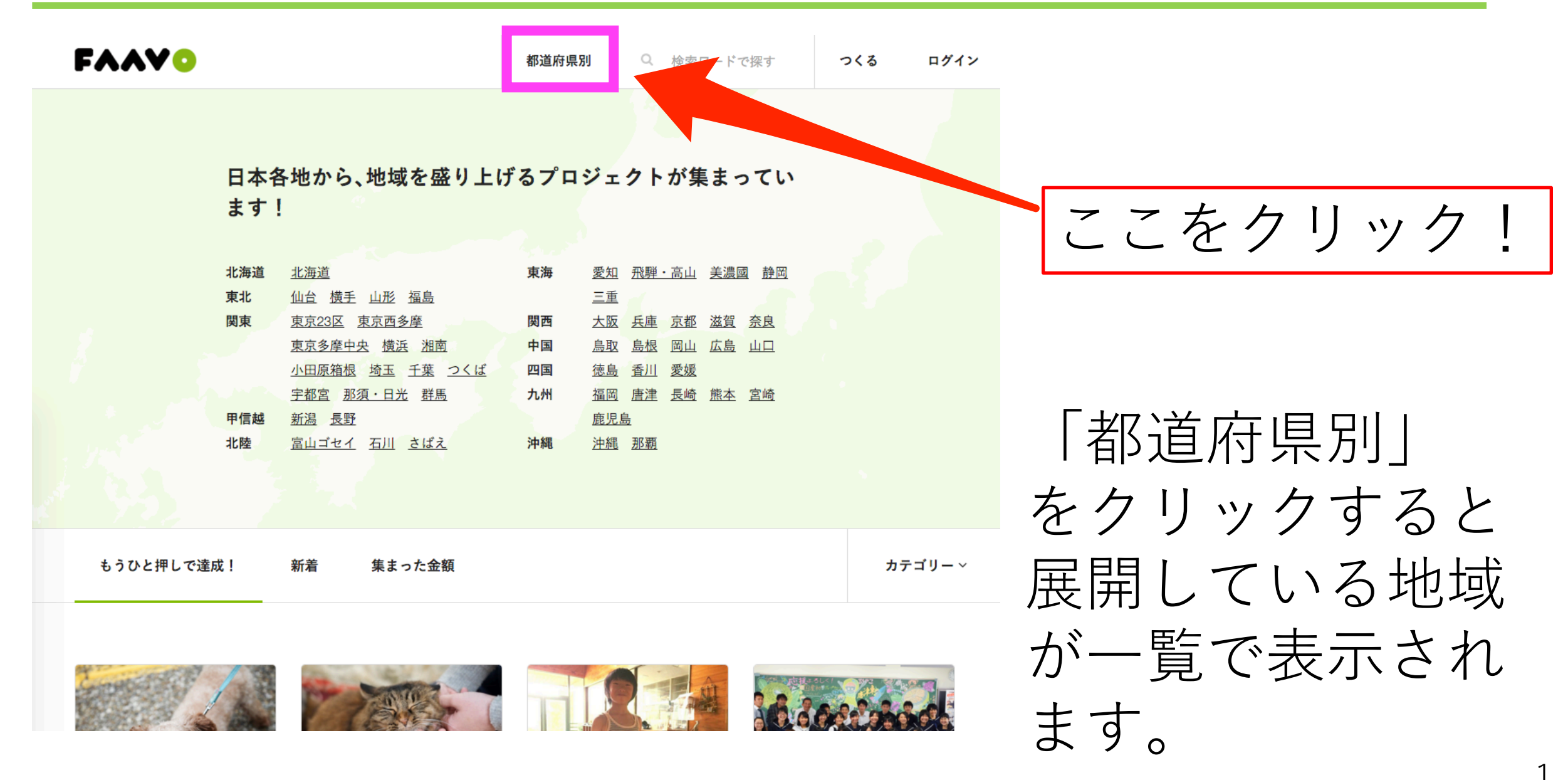

プロジェクトページへアクセス!

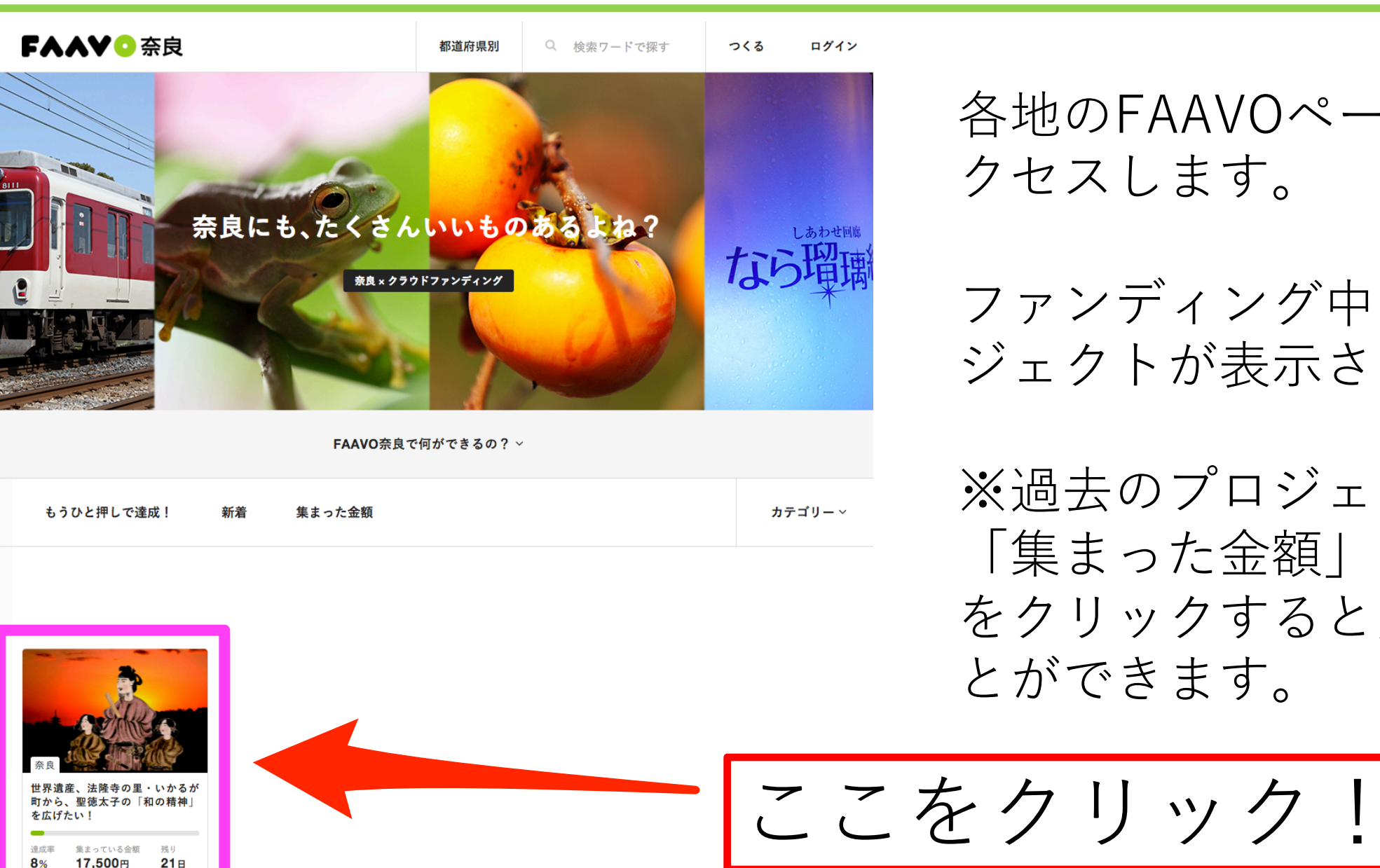

各地のFAAVOページにア クセスします。

ファンディング中のプロ ジェクトが表示されます。

※過去のプロジェクトは 「集まった金額| をクリックすると見るこ とができます。

プロジェクト内容を確認!

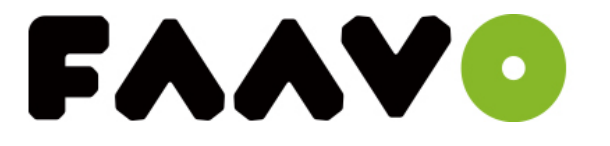

**都道府県別** Q 検索ワードで探す

つくる ログイン

### 世界遺産、法隆寺の里・いかるが町から、聖徳太子の「和の精神」を広げたい!

○ 奈良 ● 観光・まちおこし

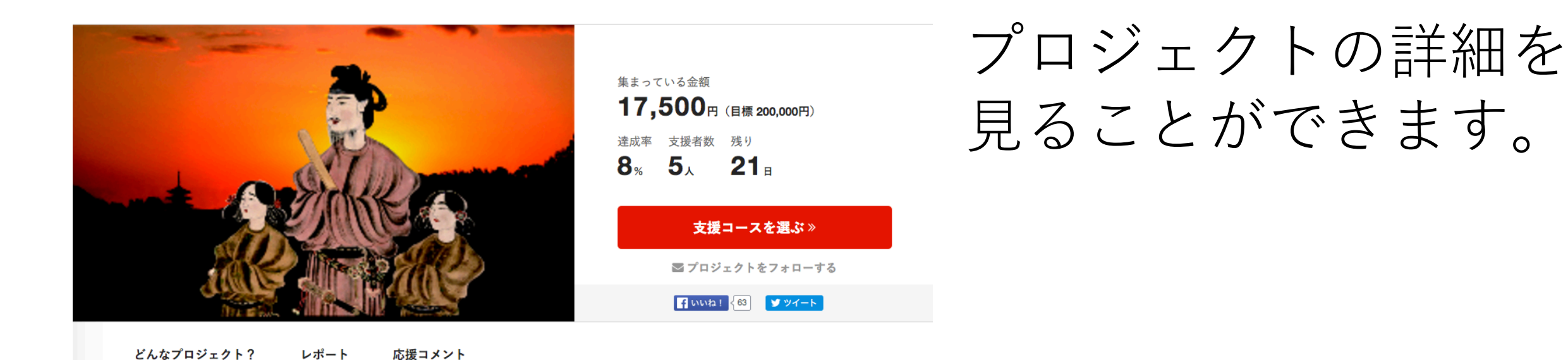

法隆寺 聖徳太子についての講座を開催します。

FAAVO奈良をご覧の皆様、こんにちは。NPO法人 斑鳩文化協議会です。私たち のメインテーマは「人類に和より大切なものはない!」を掲げています。「心の時 代」と云われてもう久しいのですが、近年はあらゆる面で道徳心が麻痺し欠落した事 件が頻発しています。絶え間なく起こる詐欺事件、親子血縁間での殺人、誰でもいい から殺したかったとか、友達だったのが仲間いじめから殺人になるなど、今までは考 っこわかかった事件があまりにまえくなっています。特に確忍か行動け「和の装神」

### 起案者プロフィール

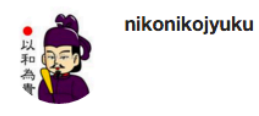

支援コースを選びましょう!

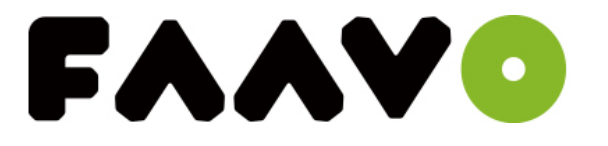

### 50,000円(税込)

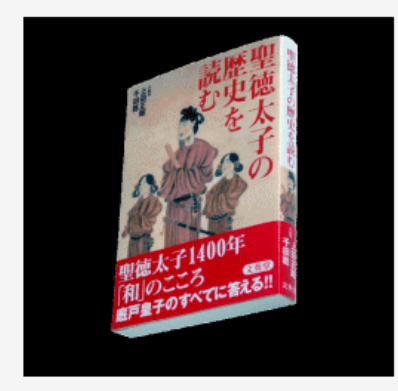

✓法隆寺拝観ガイド付きツアー(2名様)

✓ 宿泊プラン「信貴山観光ホテル・天然温泉大浴場露店付1 泊朝食付き」(2名様)

✓ 平成28年度講座「和々(にこにこ)塾」受講券6回分×
 2人分

✓ 図書「和のこころ探訪」 図書「聖徳太子の歴史を読む」

替 0人が支援しているコースです
節 2016年3月中配送予定

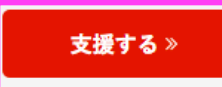

「支援する」 をクリックすると 支援の手続きを進めるこ とができます。

ここをクリック!

ご支援を始めましょう!

### FAAVO

1. 支援コースを選ぶ

2. お届け先の入力

4. 決済手続き

5. シェアする

### **STEP 1/5**

支援するコースを選択し、[次へ]をクリックして手続きを進めてください。

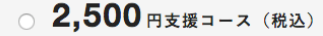

✓ 平成28年度講座「和々(にこにこ)塾」受講券3回分

🗹 図書「和のこころ探訪」

管1人が支援しているコースです
2016年3月中配送予定

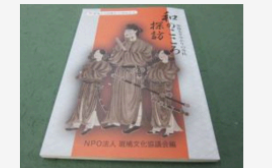

3. 申込内容の確認

**お支払い方法について** お支払い方法は、クレジットカードのみをご利用いただけま す。

決済について 2016年01月28日 23:59:59 までにプロジェクトの目標金額に 達した場合のみ決済手続きが行われます。目標金額に達しな い場合、決済は一切行われません。

利用可能なクレジットカードについて クレジットカードはVISA・MasterCard・JCB・Dinersがご利 用できます。 ※イオンカードとトヨタファイナンス発行のカードがご使用 できない場合がございますのでご注意ください。

クレジットカード決済に関するご説明 決済システムは株式会社AXES Paymentを利用しています。必 ずお読みください。

**クレジットカード決済に関するお問い合わせ** カスタマーサポート (24時間365日) TEL:0570-03-6000 (03-3498-6200) creditinfo@axes-payment.co.jp

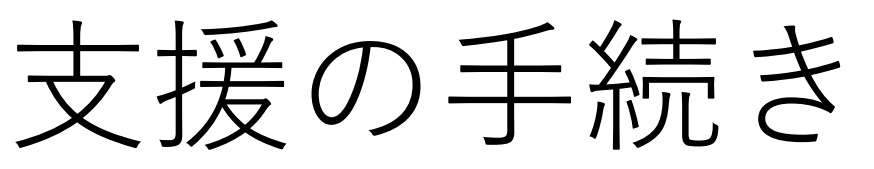

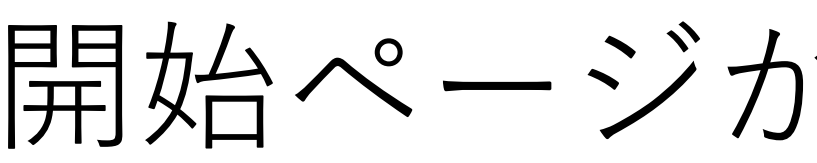

表示されます。

### ○ 5,000円支援コース(税込)

✓ 平成28年度講座「和々(にこにこ)塾」受講券6回分

🕑 図書「和のこころ探訪」

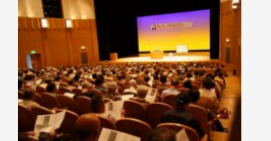

10,000 円支援コース(税込)

☑ 平成28年度講座「和々(にこにこ)塾」受講券6回分×2人分

🕑 図書「和のこころ探訪」

響 0人が支援しているコースです

支援コースを決定しましょう!

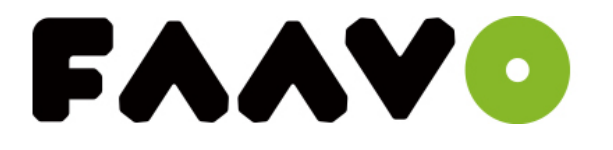

### ○ 30,000円支援コース(税込)

☑ 法隆寺拝観ガイド付きツアー(1名様)

☞ 宿泊プラン「信貴山観光ホテル・天然温泉大浴場露店付1泊朝食付き」(1名様)

☑ 平成28年度講座「和々(にこにこ)塾」受講券6回分

🕑 図書「和のこころ探訪」

曾 0人が支援しているコースです
創 2016年3月中配送予定

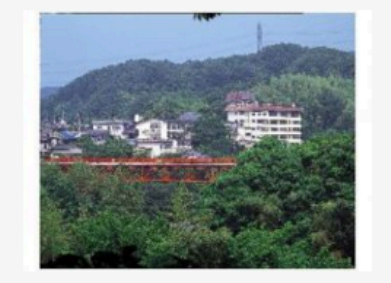

支援コースを選び、 クリックすると

「このコースが選択 されています」

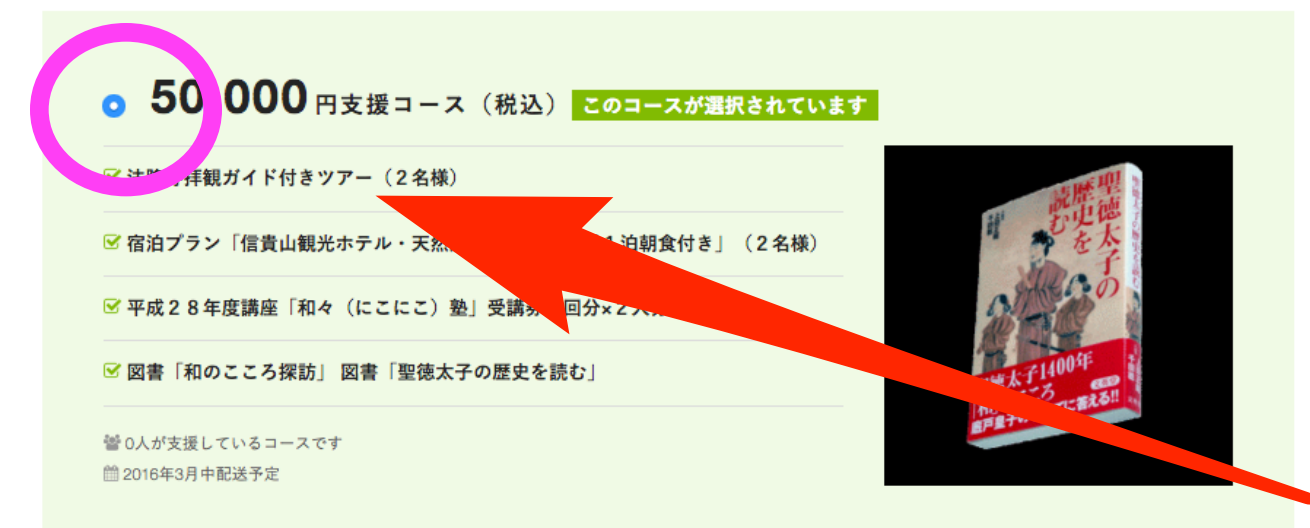

と表示されます。

ここをクリック!

応援コメントを記入しましょう!

#### ☑ 平成28年度講座「和々(にこにこ)塾」受講券6回分×2人分

✓ 図書「和のこころ探訪」 図書「聖徳太子の歴史を読む」

矕 0人が支援しているコースです 2016年3月中配送予定

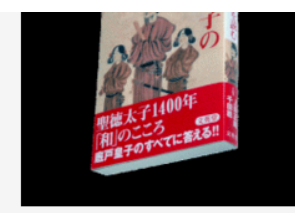

コースの選択が完了した後はペー ジ下部にある 「応援コメント」 (プロジェクトページ内「応援コメント」にて表示) を記入しましょう。

FAAVO

### 応援コメント

何も入力がない場合は「プロジェクトの成功を応援しています! | というコメントが表示されます。

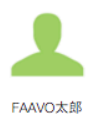

応援コメントを入力してください

### 備考欄

Tシャツのサイズや、選択した支援枠の中にさらに選択(コース設定)が必要な場合はこちらにお書き下さい。

例)「TシャツのサイズはMでお願いします」、「Bコースを希望します」

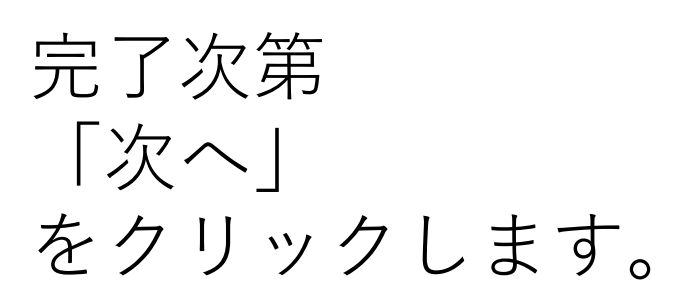

<u>《プロジェクトページに戻る</u>

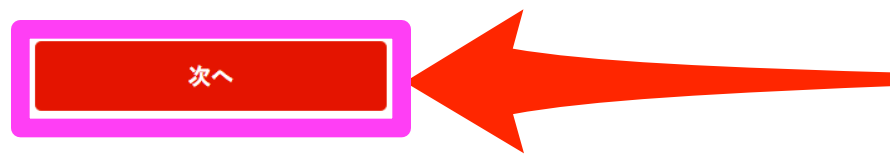

ここをクリック!

※確認1:チャレンジ募集期間の終了後に決済可能なクレジットカードをご利用いただくようお願いいたします。 ※確認2:応援コメントは応援メッセージ一覧で公開されます。サポート額は公開されません。

応援コメントはページに掲載されます!

### 応援コメント

何も入力がない場合は「プロジェクトの成功を応援しています!」というコメントが表示されます。

| がんは<br>FAAVO太郎 | ぱってください!                                                   |                                    |
|----------------|------------------------------------------------------------|------------------------------------|
| どんなプロジェクト      | ト? レポート 応援コメント                                             | 記入した応援コメントは<br>支援が完了すると            |
|                | FAAVO太郎<br><sup>2015.12.14</sup><br>がんばってください!<br>『いいね! {0 | プロジェクトページの<br>応援コメント部分に<br>掲載されます。 |

### お届け先情報を記入しましょう!

## FAAVO

### FAAVO

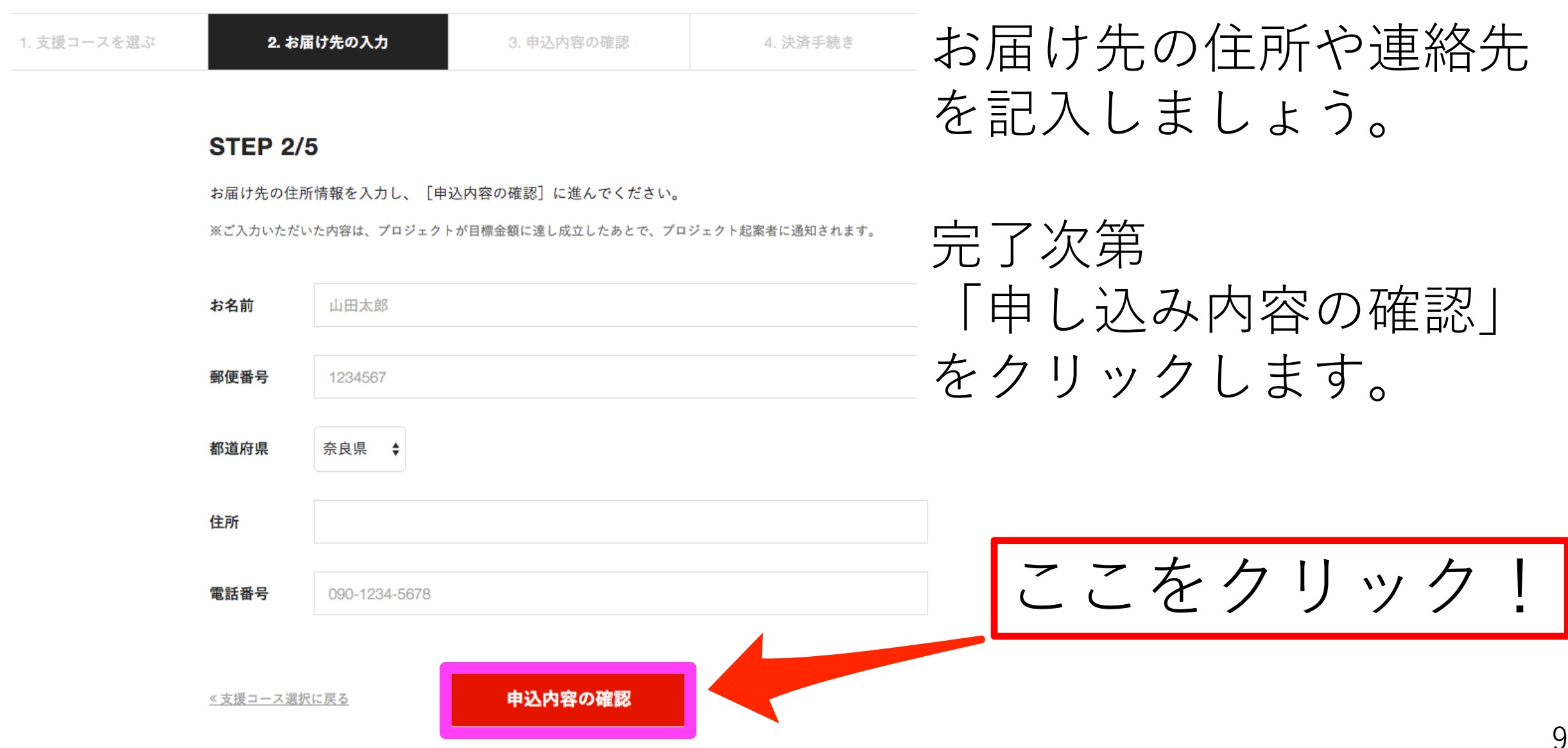

### 申し込み内容を確認しましょう!

決済手続きへ

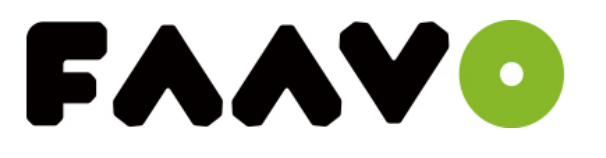

### FAAVO

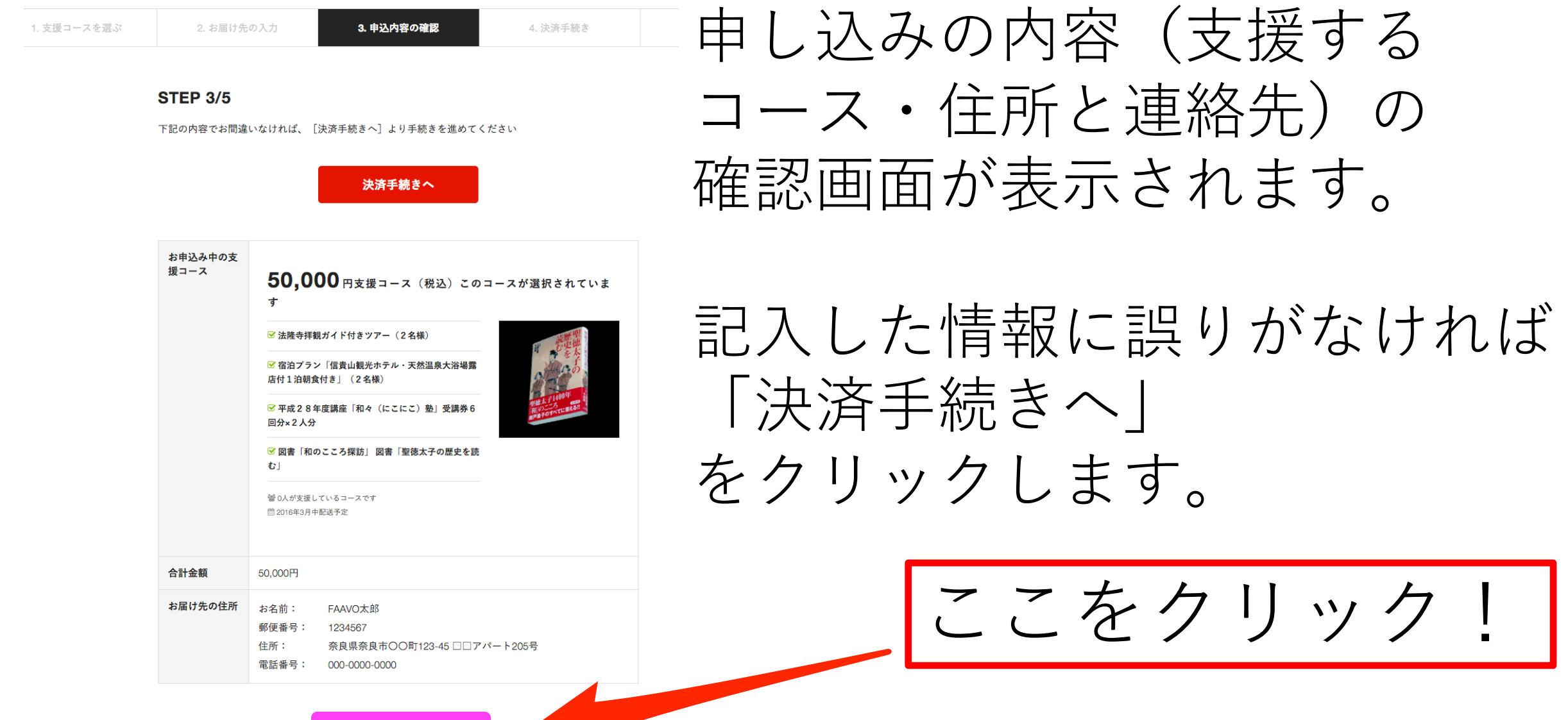

<u>≪お届け先の入力に戻る</u>

## クレジットカード決済を申し込みましょう! **FAAV**

### FAAVO

#### お申し込みのご案内

#### 【重要】フィッシングサイトにご注意ください

・現在、一部のクレジットカード(トヨタファイナンス、イオンカード)については、ご利用いただけない可能性がございます。誠に恐れ入りますが、別のクレジットカードにてご利用くださいますようお願い申し上げます。
 ・個人情報の入力に不安のある方はこちらをお読みください。

クレジットカード決済申し込みフォーム FAAVO サイト名 カード会社のご利用明細書には「FAAVO」と記載されます。 (例) 0001234567 【半角】 【ハイフンなし】 電話番号 (例) TARO YAMADA 【半角】 カード名義 ご自身以外の名義のカードはご家族のものであってもご利用いただけません。 (例) 1234567891234567 【半角】 【ハイフンなし】 カード番号 ご利用いただけるカードはVISA, MasterCard, JCB, Dinersのロゴが付いているカードです。 カード有効期限 ◆月/20 ◆年 (例) 12月/2010年 (例)999 【半角】 セキュリティコード セキュリティコードとは (例) 20 【半角数字】 年齡 年齢を偽って入力された場合、法律上その責任を問われることがあります。 (例) aaa@axes-payment.co.jp 【半角】 決済完了後に「決済確認メール」が送信されます。 メールアドレス 確認の為もう一度入力してください。

下記「個人情報の取扱いについて」にご同意いただける場合は、「申込確認」を押し

申认確認

クレジットカード決済の 申し込みフォームが表示されます。

記入方法の注意に従って ご記入をお願い致します。

完了次第 「申込確認」 をクリックします。

ここをクリック!

11

### 申し込み情報を確認しましょう!

|           | クレジットカード決済申し込みフォーム |
|-----------|--------------------|
| サイト名      | FAAVO              |
| 電話番号      | 電話番号               |
| カード名義     | カード名義              |
| カード番号     | カード番号              |
| カード有効期限   | 06月/2020年          |
| セキュリティコード | セキュリティコード          |
| 年齡        | : 年齢               |
| メールアドレス   | メールアドレス            |

上記内容でよろしければ、「購入申込」ボタンを押してください。 ※「購入申込」ボタンを1度だけ押してください。10秒前のでページがしています。

ージに戻る

購入申込

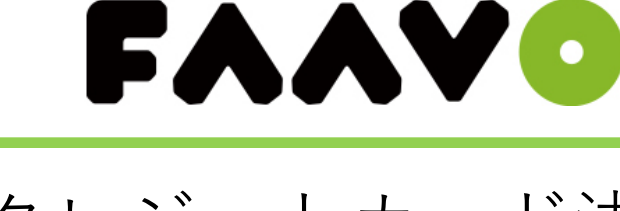

クレジットカード決済 申し込み情報の確認 画面が表示されます。

しっかりとご確認を お願い致します。

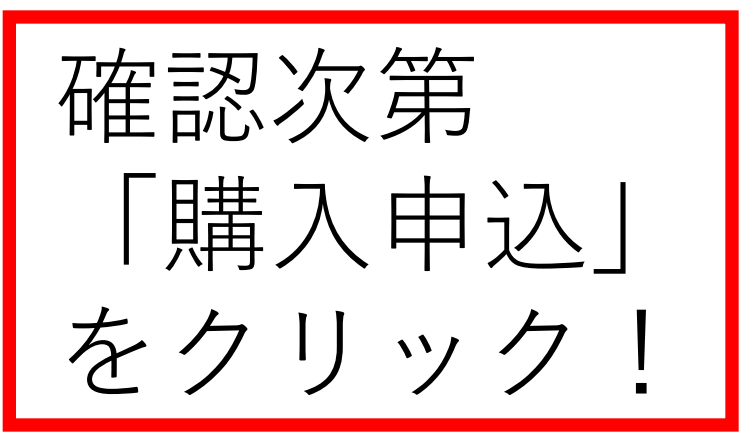

12

ご支援が完了です!

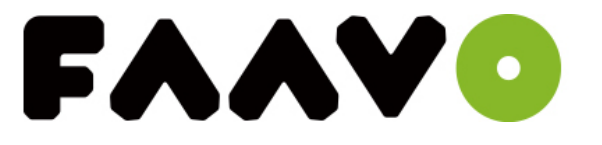

2. お届け先の入力
 3. 申込内容の確認

4. 決済手続き

5. シェアする

### FAAVO太郎 さん、ご支援ありがとうございます!

あなたのご支援で、¥10,000 → ¥13,000となりました!

残り4日で、137,000円のご支援が必要です。

#### プロジェクトをシェアして応援しよう!

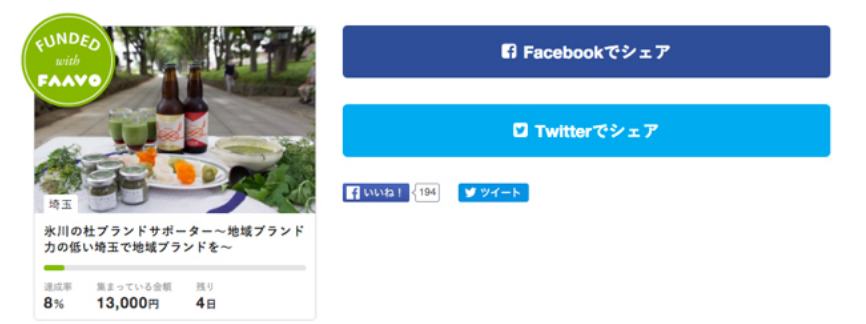

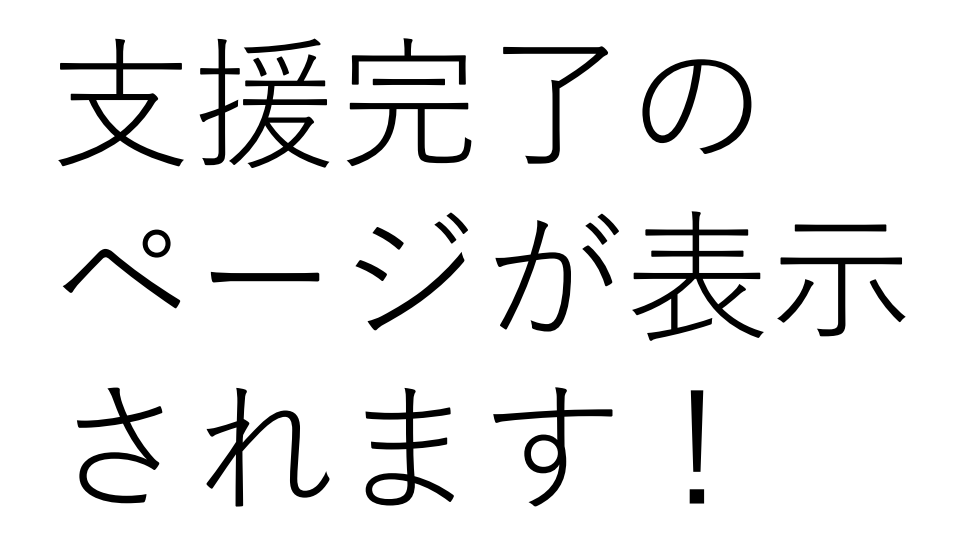

#### 支援内容のご確認

| お申込み中の支援コース | <b>3,000</b> 円支援コース(税込)このコースが選択されています                                                    |  |
|-------------|------------------------------------------------------------------------------------------|--|
|             | ☞ 氷川の杜ブランドサポーター会員カード                                                                     |  |
|             | 😪 お礼伏                                                                                    |  |
|             | 螢 1人が支援しているコースです<br>茴 2015年1月中紀送予定                                                       |  |
| 合計金額        | 3,000円                                                                                   |  |
| お届け先の住所     | * <sup>84前:</sup> 住所などが表示されます。<br><sup>郵便番号:</sup><br><sup>住所:</sup><br><sup>電話番号:</sup> |  |

### ご支援完了メールを確認しましょう!

【FAAVO】サポート申請が完了しました!

受信トレイ x

▲ FAAVO <info@faavo.jp> 18:17 (4 分前) ☆

FAAVOをご利用いただきありがとうございます。

プロジェクトへのサポート申請が完了しました。起案者への応援、まこ とにありがとうございます!

■サポートいただいたプロジェクト

プロジェクト名:氷川の杜ブランドサポーター〜地域ブランド力の低い 埼玉で地域ブランドを〜

URL: https://faavo.jp/saitama/project/849

※プロジェクトの近況は、レポートページよりご確認いただけます。

引き続き、プロジェクトへの応援をよろしくお願いいたします!

※本メールをお届けしたメールアドレスは、通知用のアドレスです。 本メールには返信することができません。

FAAVO(ファーボ) 地元応援クラウドファンディング <u>https://faavo.jp/</u> FAAVOに関するお問い合わせ: info@faavo.jp

運営:株式会社サーチフィールド http://www.searchfield.jp/ 支援が完了すると、FAAVO よりメールが送信されます。

FAAVO

ご確認ください。

こちらが確認できれば無事ご支援が完了となります。

※メールのご確認ができない場合は お問い合わせください。 ⇒info@faavo.jp

※プロジェクト達成率が終了日までに 100%に達しない場合は決済が行われ ません。